Town of Garner Live Remote Inspection Quick Reference Guide

The following information is intended to be a quick reference guide to assist contractors and technicians in preparing for a Live Remote Inspection (LRI) with Town of Garner Inspections Staff. The Town of Garner Inspections Department is utilizing Microsoft Teams as the primary platform to conduct LRI. The application is free to download and does not require the company or technician to have an account.

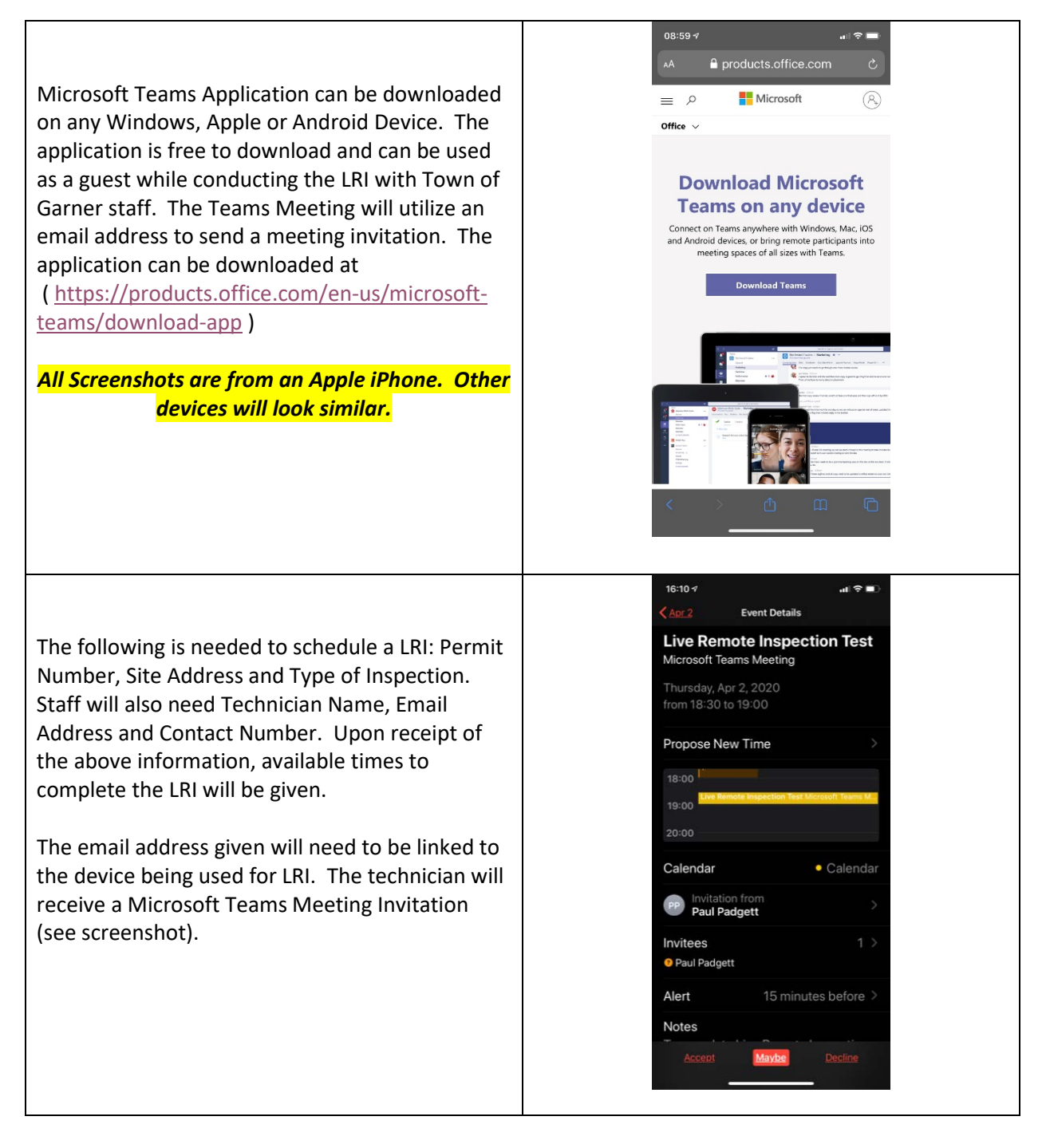

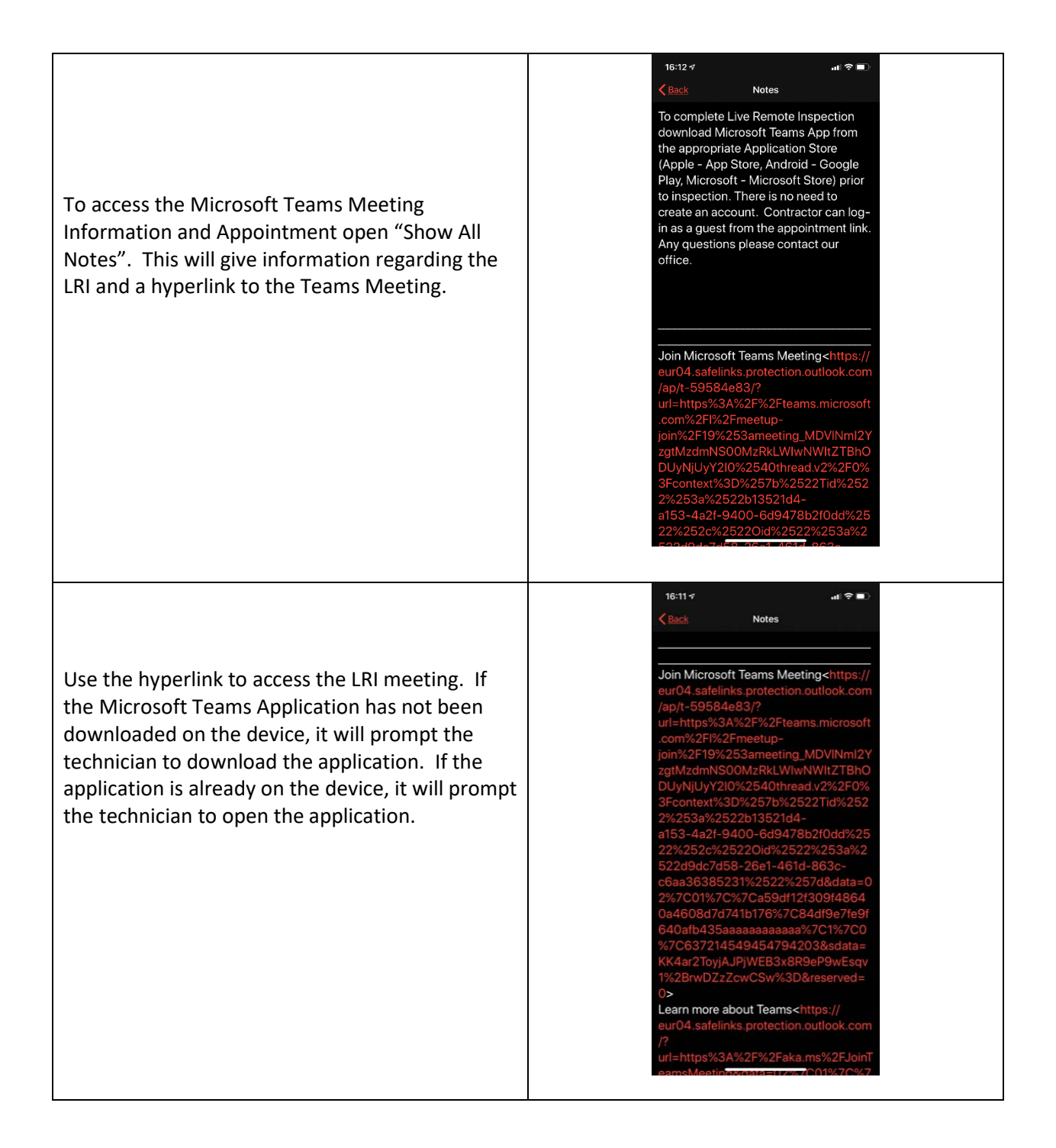

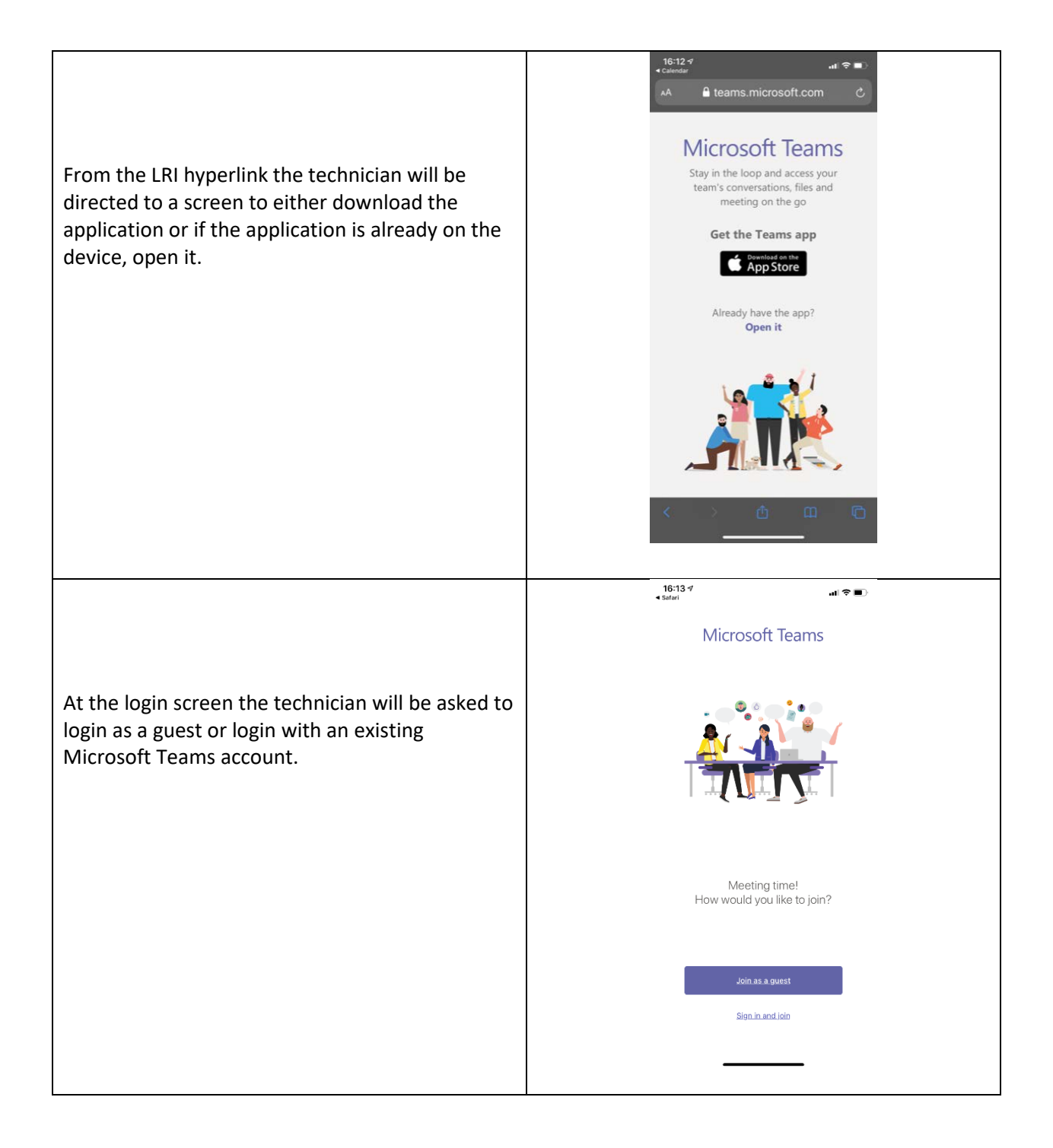

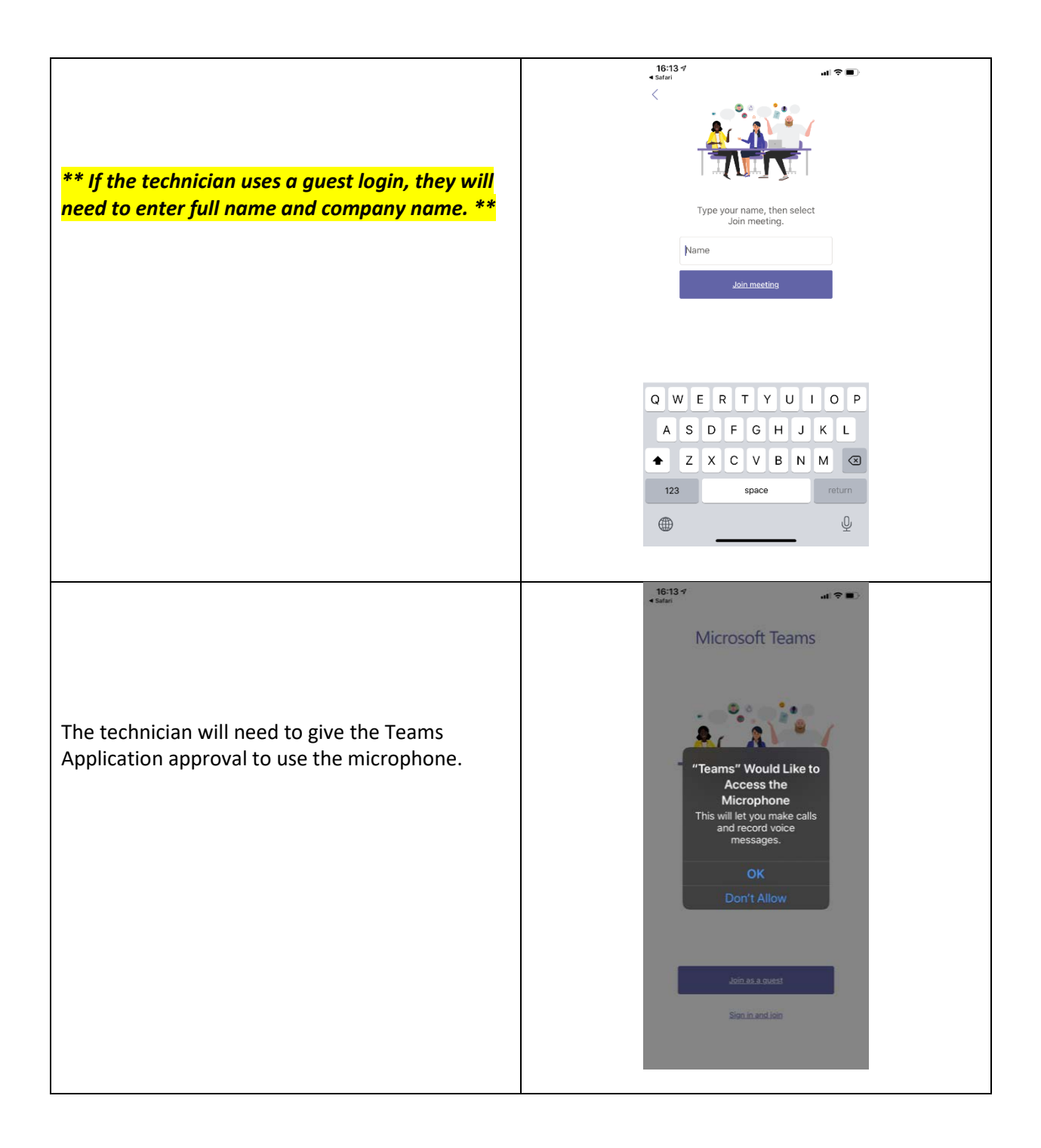

## TOWN OF GARNER LIVE REMOTE INSPECTION REFERENCE GUIDE

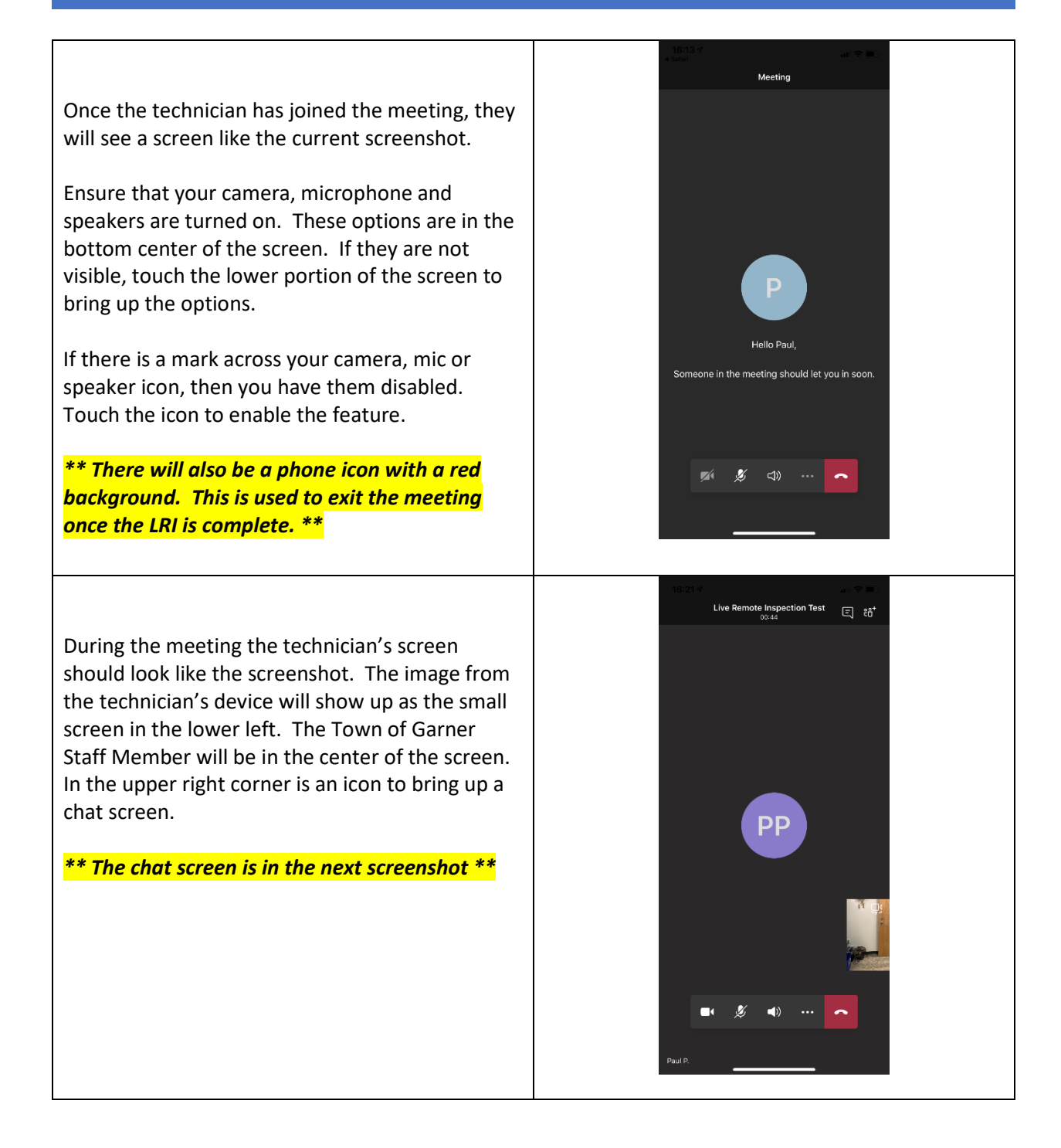

## TOWN OF GARNER LIVE REMOTE INSPECTION REFERENCE GUIDE

|                                                                                                    | 16:25 🕫                                                                                                    | al 🗢 🔳                                                                                                    |
|----------------------------------------------------------------------------------------------------|----------------------------------------------------------------------------------------------------|----------------------------------------------------------------------------------------------------|
|                                                                                                    | < Live Remote Inspection Tes                                                                                                    | at a state of the state of the |
|                                                                                                    |                                                                                                    |                                                                                                    |
|                                                                                                    |                                                                                                    |                                                                                                    |
|                                                                                                    |                                                                                                    |                                                                                                    |
|                                                                                                    |                                                                                                    |                                                                                                    |
|                                                                                                    |                                                                                                    |                                                                                                    |
|                                                                                                    |                                                                                                    |                                                                                                    |
|                                                                                                    |                                                                                                    |                                                                                                    |
|                                                                                                    |                                                                                                    |                                                                                                    |
|                                                                                                    |                                                                                                    |                                                                                                    |
| The chat screen will allow the technician and the                                                                                                    |                                                                                                    |                                                                                                    |
| inspector to create notes while conducting the                                                                                                    |                                                                                                    |                                                                                                    |
| inspection                                                                                                    |                                                                                                    |                                                                                                    |
|                                                                                                    |                                                                                                    |                                                                                                    |
|                                                                                                    | Today 16:24                                                                                                    |                                                                                                    |
|                                                                                                    | Unknown User added Paul to the                                                                                                    | meeting.                                                                                                    |
|                                                                                                    | Type a new message                                                                                                    |                                                                                                    |
|                                                                                                    | A                                                                                                    |                                                                                                    |
|                                                                                                    |                                                                                                    |                                                                                                    |
|                                                                                                    |                                                                                                    |                                                                                                    |
| Once the LRI is completed and any remaining<br>information is passed between the technician<br>and inspector, the technician can exit the<br>meeting by touching the icon that looks like a<br>phone handset with a red background. This will<br>bring up the current screenshot. | Live Remote Inspection Ter<br>Cal and all<br>Exit Meeting<br>Once you exit this meetin<br>you will not have access to<br>chat history Cancel Exit | ar E                                                                                                    |

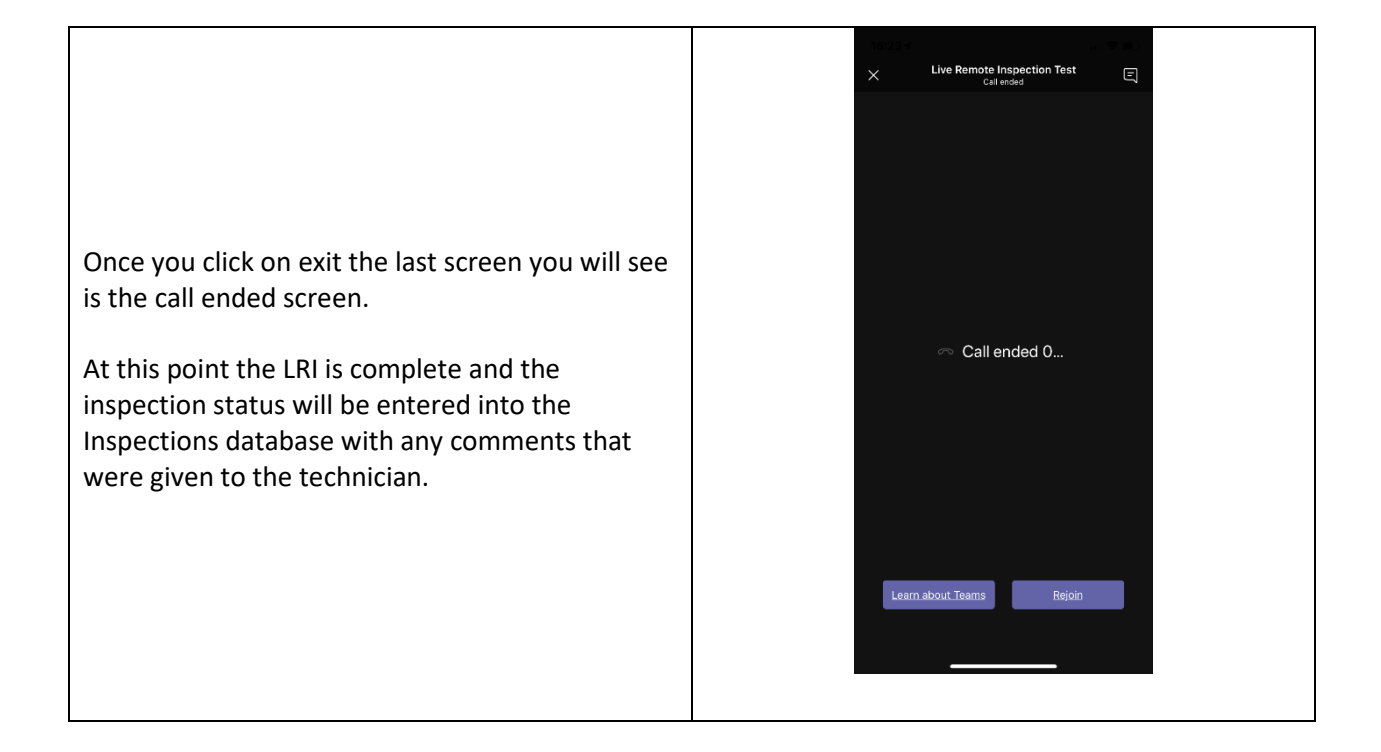

At any time if the technician losses service or connection, the technician can rejoin the meeting by accessing the initial hyperlink and going through the above steps. If this does not work, the technician is to contact the inspector via phone.

The technician is to have all tools and resources to complete the inspection. Prior to the LRI ensure you have read the NCDOI Live Remote Guidance Paper located at the link below.

https://ncdoi.com/OSFM/Engineering\_and\_Codes/Documents/Interpretations4/Guidance%20Papers/Live%20Remote%20Paper%2010-2019%20Board%20Approved.pdf

For any questions regarding the Live Remote Inspection Process, please contact Tony Beasley at 919-773-4405 or Paul Padgett at 919-773-4428.